## **BALTIMORE GAS AND ELECTRIC COMPANY**

# DELIVERY SERVICE WEB SITE (DSWEB) PROCEDURES MANUAL

BGE - SUPPLIER EXCHANGE OF INFORMATION FOR GAS CHOICE PROGRAMS

## Table of Contents

| I. Intro | <i>duction</i>                 |
|----------|--------------------------------|
| II. Syst | em Requirements                |
| III. Req | <u>uesting Access to DSWeb</u> |
| IV. Acc  | essing the DSWeb Application   |
| V. DSV   | <u>Veb Screens</u>             |
| A.       | Home Screen                    |
| B.       | Messages Screen                |
| C.       | Sources Screen                 |
| D.       | Destinations Screen            |
| E.       | Allocations Screen             |
| F.       | Pool Screen                    |
| G.       | Submit Screen                  |
| H.       | Account Request Screen 17      |
| I.       | Rate Changes Screen            |
| J.       | Charges Request Screen         |
| K.       | Reports Screen                 |
| L.       | Main Library Screen            |

## I. Introduction

This Manual fully describes procedures for exchanging Gas Choice Programs Information between Baltimore Gas and Electric Company (BGE) and third parties by using BGE's Delivery Service Web Site (DSWeb). The procedures and processes outlined in this Manual are based upon the North American Energy Standards Board (NAESB) ratified Model Business Practices. The URL for BGE's DSWeb Site is <u>dsweb.bge.com</u>.

- A. The DSWeb allows users to:
  - A. 1 Send and Receive Messages
  - A. 2 Nominate Gas Deliveries
  - A. 3 Manage Pool Activity
  - A. 4 Submit Account Requests
  - A. 5 Submit Utility Consolidated Billing Data
  - A. 6 View Delivery Service Reports
  - A. 7 Access Main Library Documents
- B. The DSWeb is available to Licensed Natural Gas Suppliers, Third Party Consultants, Agents and Daily Metered Customers.
- C. For questions or problems using DSWeb, users should contact BGE:
  - C.1 Email <u>GasChoiceProgramsUnit@bge.com</u>
  - C. 2 Call DSWeb HelpDesk @ 667-313-0019
  - C.3 Email dsweb@bge.com

## II. System Requirements

In order to run DSWeb, there are some minimum hardware/software requirements that must be met by the users:

- A. Internet access
- B. Microsoft Internet Explorer 6.0, or later version

In addition, the user must have one of the following operating systems and the hardware capable of running the operating system:

- A. Microsoft Windows 98
- B. Microsoft Windows 2000
- C. Microsoft Windows NT 4.0
- D. Microsoft Windows XP

## III. Requesting Access to DSWeb

A. All users must request a userid and password to access DSWeb. This can be accomplished by clicking the DSWeb New User Registration button at the bottom of the DSWeb Login page (<u>http://dsweb.bge.com/</u>).

B. All required fields must be completed. Click the Submit button at the bottom of the form to send the request to the Gas Choice Programs Unit.

| DSWEB - Microsoft Internet Explorer provided by Constellation Energy Group                                                                                                    |                |
|----------------------------------------------------------------------------------------------------|----------------|
| File Edit View Favorites Tools Help                                                                                                    |                |
| 🌀 Back 🔹 🕥 🖌 📓 🏠 🔎 Search 🤺 Favorites 🔣 🔗 - 🌺 📓 🖌 🛄 🎇                                                                                                    |                |
| Address 🙆 http://dsweb.bge.com/dswebform.asp                                                                                                    | 💌 🔁 Go 🛛 Link  |
| Address       Address         Address       Address         Address       Address         Address       Address         In order to provide secure access to your account, please complete the information below so that we can provide you with a user name and password. Your user name and password will be sent to you via e-mail.         If you have any questions concerning access to the DSWeb, please contact BGE's Gas Choice Programs Unit at (410) 470-9598.         Please complete the following:         (* Required Fields)         Company Name*         User Name*         Mailing Address* | Go Uni         |
| City*IState*IZip*                                                                                                    |                |
| Telephone*                                                                                                    |                |
| E-Mail Address*                                                                                                    |                |
| Account Type* Customer: O Marketer: O                                                                                                    |                |
| Comments?                                                                                                    |                |
| Submit Reset                                                                                                    |                |
| Copyright 1998, Baltimore Gas and Electric. All rights reserved.                                                                                                    |                |
|                                                                                                    |                |
| Done                                                                                                    | Local intranet |

C. BGE will provide each user with one User ID and password. After receiving a User ID and password, users can request that they be converted to a Super User. Super User Access allows suppliers and 3<sup>rd</sup> Parties to manage the data of multiple Entities using a single DSWeb login. This eliminates the need to logout and login to multiple entities when performing daily functions.

## **IV. Accessing the DSWeb Application**

A. Go to BGE's DSWeb Site at dsweb.bge.com/.

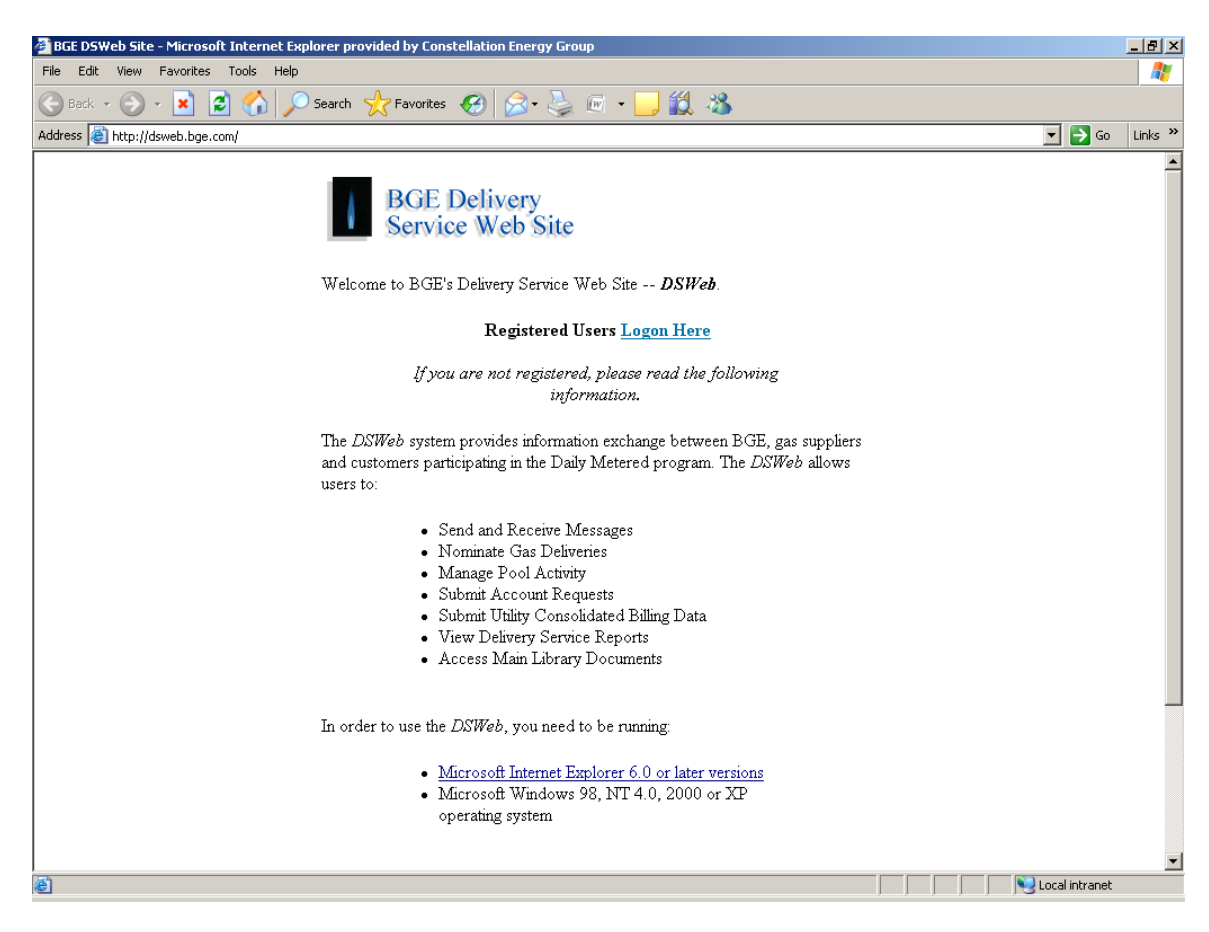

B. Select the "Logon Here" link on the BGE Delivery Service Web Site's Home page.

| 🗿 https://dsweb.bge.com - Please Login - Microsoft Internet Explorer provided by Constellation Energy Group                                                                                                    | _ 8 ×      |
|----------------------------------------------------------------------------------------------------|------------|
| ADVANCED WEB SERVICES SECURE LOGIN                                                                                                    | <u>_</u>   |
| This computer system and all its components and contents (collectively, the "System") are intended for use by authorized users only. An authorized user of the System is one who, in the sole discretion of the Company, requires access in order to support Company business. Any System access by an unauthorized person is prohibited. The System, including all its components and all its content, is Company property and may be used only in connection with Company business. Users of this System should have no explicit or implicit system, and all the sources available on this System may be intercepted, monitored, recorded, cogical, audited, disclosed, and inspected by the Company of any time. Users of this System are prohibited from: using an unauthorized access code or password, accessing computer files that the user has no right to access; or disseministing confidential information that is derived from electronic or other sources. Unauthorized a user prehibited is component and/or other action, including but not limited to, civil and criminal prentities. The Company may forward to law enforcement officials evidence of unauthorized or inappropriate use of this System, including its components and its contents, as deemed necessary by the Company. Note: After submitting this form, you MAY see a warning message about redirecting to an unsecure document. Please acknowledge the message and proceed. |            |
| Rev. April, 2002                                                                                                    |            |
|                                                                                                    |            |
|                                                                                                    |            |
|                                                                                                    |            |
|                                                                                                    |            |
|                                                                                                    | ¥          |
| 😰 Done                                                                                                    | ) Internet |

C. Input your Username and Password on the Advanced Web Services Secure Login screen. Click the Continue button.

| 📄 https://dsweb.bge.com - Please Login - Microsoft Internet Explorer provided by Constellation Energy Group                                                                                                    | _ 8 ×    |
|----------------------------------------------------------------------------------------------------|----------|
| ADVANCED WEB SERVICES SECURE LOGIN                                                                                                    | <u> </u> |
| This computer system and all its components and contents (collectively, the "System") are intended for use by authorized users only. An authorized user of the System is one who, in the sole discretion of the Company, requires access in order to support Company business. Any System access by an unauthorized person is prohibited. The System access by an unauthorized person is prohibited. The System access by an unauthorized person is prohibited. The System access by an unauthorized person is prohibited. The System access by an unauthorized person is prohibited. The System access by an unauthorized person is prohibited. The System access by an unauthorized content, is Company property and may be used only in connection with Company business. Users of this System and all its components and all its content, is content, is company property and may be used only in connection with Company business. Users of this System are prohibited from: using an unauthorized cases code or password, accessing computer files that the user has no right to access; or disseminating confidential information that is derived from electronic or other sources. Unauthorized or improper use of the System may result in disciplinary action, including but not limited to, termination of employment and/for other action, including but not limited to, civil and criminal penalties. The Company may forward to law enforcement officials evidence of unauthorized or inappropriate use of this System, including its components and its contents, as deemed necessary by the Company. Note: After submitting this form, you MAY see a warning message about redirecting to an unsecure document. Please acknowledge the message and proceed. |          |
| Username:<br>Password:                                                                                                    |          |
| Continue                                                                                                    |          |
| Rev. April, 2002                                                                                                    |          |
|                                                                                                    |          |
|                                                                                                    |          |
|                                                                                                    |          |
|                                                                                                    |          |
|                                                                                                    | V        |
| 街 Done                                                                                                    | Internet |

✓ You will receive a "Security Alert" pop-up message. Click "Yes" to enter the DSWeb.

| 🗿 https://dsweb.bge.com - Please Login - Microsoft Internet Explorer provided by Constellation Energy Group                                                                                                    | _ 8 ×   |
|----------------------------------------------------------------------------------------------------|---------|
| ADVANCED WEB SERVICES SECURE LOGIN                                                                                                    | <u></u> |
| This computer system and all its components and contents (collectively, the "System") are intended for use by authorized users only. An authorized user of the System is one who, in the sole discretion of the Company, requires access in order to support Company business. Any System access by an unauthorized person is prohibited. The System including all its components and all its content, is Company property and may be used only in connection with Company business. Users of this System should have no explicit or implicit expectation of privacy. Any use of this System and all resources available on this System may be intercepted, monitored, recorded, copied, audited, disclosed, and inspected by the Company at any time. Users of this System prohibited from: using an unauthorized access code or password, accessing computer files that the user has no right to access; or disseminating confidential information that is derived from electronic or other sources. Unauthorized or improper use of the System may be indisciplinary action, including but not limited to, termination of employment and/or other action, including but not limited to, civil and criminal penalties. The Company may forward to law enforcement officials evidence of unauthorized or inappropriate use of this System, including its components, as deemed necessary by the Company. |         |
| Note: After submitting this form, you MAY see a warning message about redirecting to an unsecure document. Please acknowled Security Alert                                                                                                    |         |
| You are about to be redirected to a connection that is not<br>secure.<br>The information you are sending to the current site might<br>be retransmitted to a nonsecure site. Do you wish to<br>continue?<br>Yes No                                                                                                    |         |
| Rev. April, 2002                                                                                                    |         |
|                                                                                                    |         |
|                                                                                                    |         |
|                                                                                                    |         |
|                                                                                                    |         |
|                                                                                                    |         |
|                                                                                                    |         |
|                                                                                                    |         |
| <br>🝘 Opening page https://dsweb.bge.com/smforms/login.fcc?TYPE=335544338REALMOID=06-4f29b904-a567-4855-8c9e-62a012466:                                                                                                    | <u></u> |

## V. DSWeb Screens

There are a number of Screens available in DSWeb that allow users to exchange Gas Choice Programs information with BGE. Each of these screens is listed below along with a description of the purpose of the screen.

## A. Home Screen

A. 1 The Home screen of DSWeb. All users are directed to this page after signing on.

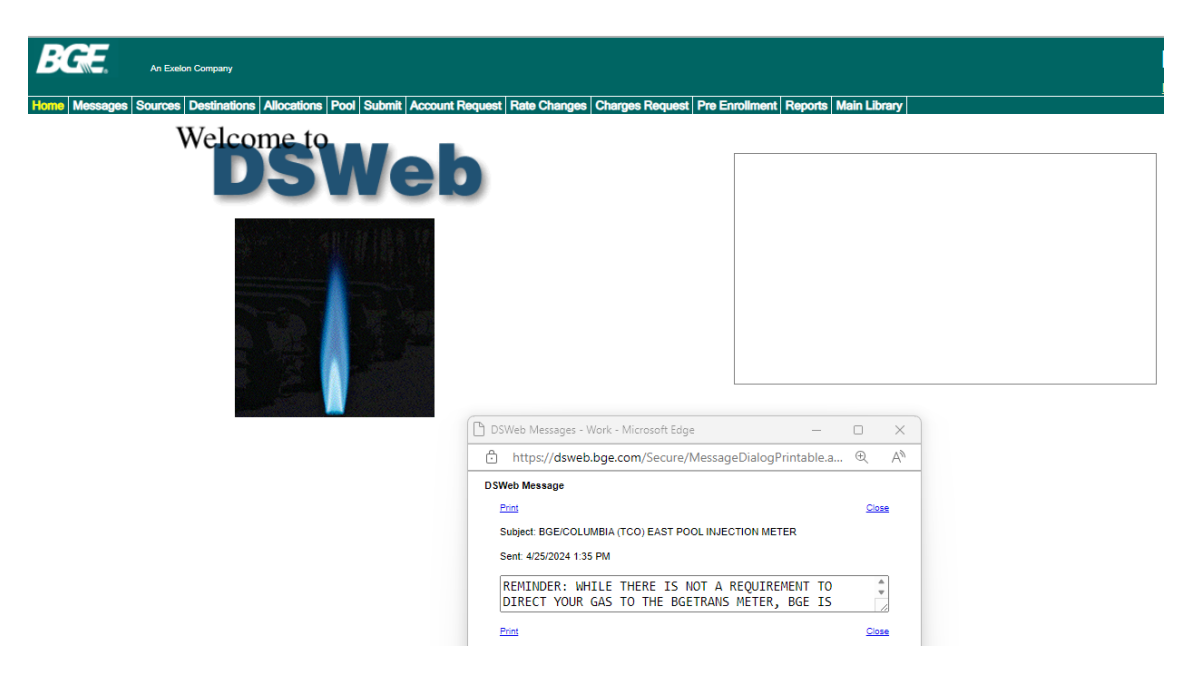

A. 2 Displays the News flash. The News Flash is used to communicate important information to users and to alert them of important messages.

## B. Messages Screen

B. 1 To access the Messages Screen in DSWeb, click the Messages tab on the menu bar.

| 🎒 http://d    | sweb.bge.     | .com - Me: | ssages - Microsoft Inte        | rnet Explorer provided by Constellation Energy Group |                 | _ 8 ×          |
|---------------|---------------|------------|--------------------------------|------------------------------------------------------|-----------------|----------------|
| RG            | F             |            |                                |                                                      |                 | DSWeb          |
|               | <b>−•</b> A M | EMBER OF   | THE CONSTELLATION EN           | ERGY GROUP                                           |                 |                |
| Home M        | essages       | Sources    | Destinations Allo              | cations Pool Submit Enroll Reports                   |                 | Help Logour    |
|               |               |            |                                |                                                      | Crea            | te new message |
|               |               | Viewed     | Date                           | Subject                                              | Message Details |                |
|               |               |            | 6/19/2006 3:18 PM              | PLANNING FOR THE ANNUAL TRUE-UP                      | View            |                |
|               |               |            | 6/1/2006 10:17 AM              | BGE GAS COMMODITY - JULY, 2006                       | View            |                |
|               |               |            | 5/30/2006 1:56 PM              | BALANCING SERVICE PRICES                             | View            |                |
|               |               |            | 5/19/2006 10:08 AM             | DAILY REQUIREMENT REMAINS CONSTANT BEGINNING JUN 1   | View            |                |
|               |               |            | 3/17/2006 8:39 AM              | FORMAL RELEASE OF COLUMBIA SST TRANSPORTATION        | View            |                |
|               |               |            |                                |                                                      |                 |                |
|               |               |            |                                |                                                      |                 |                |
|               |               |            |                                |                                                      |                 |                |
|               |               |            |                                |                                                      |                 |                |
|               |               |            |                                |                                                      |                 |                |
|               |               |            |                                |                                                      |                 |                |
|               |               |            |                                |                                                      |                 |                |
|               |               |            |                                |                                                      |                 |                |
|               |               |            |                                |                                                      |                 |                |
|               |               |            |                                |                                                      |                 |                |
|               |               |            |                                |                                                      |                 |                |
|               |               |            |                                |                                                      |                 |                |
|               |               |            |                                |                                                      |                 |                |
|               |               |            |                                |                                                      |                 |                |
|               |               |            |                                |                                                      |                 |                |
|               |               |            |                                |                                                      |                 |                |
|               |               |            |                                |                                                      |                 |                |
|               |               |            |                                |                                                      |                 |                |
|               |               |            |                                |                                                      |                 |                |
|               |               |            |                                |                                                      |                 |                |
|               |               |            |                                |                                                      |                 |                |
|               |               |            |                                |                                                      |                 |                |
|               |               |            |                                |                                                      |                 |                |
|               |               |            |                                |                                                      |                 |                |
| Copyright 200 | 03. Baltimo   | re Gas and | Electric. All rights reserved. |                                                      |                 | -              |
| <u>a</u>      |               |            |                                |                                                      |                 |                |
|               |               |            |                                | J                                                    |                 | Inconiec       |

- B. 2 DSWeb users can read messages from BGE and send messages to BGE.
- B. 3 When users log on to the DSWeb, they will receive any new (unread) messages sent from BGE in a pop-up window.
- B.4 To read a message, simply click on the View link in the Message Details column.
- B. 5 To write and send a message to BGE, click on the Create New Message link in the upper right hand corner of the screen, complete the Subject and Message fields and click Send.

## C. Sources Screen

- C. 1 To access the Sources Screen in DSWeb, click the Sources tab on the menu bar.
- C. 2 The Sources screen is used to enter scheduled pipeline deliveries to BGE. This screen displays information on pipeline contracts and allows the Supplier to add, change or delete pipeline contract information.
- C. 3 Pipeline Contracts cannot be added, changed or deleted for the current date after 12:00 midnight. Pipeline Contracts cannot be added, changed or deleted for past dates.

| Sources - Internet Explorer                                 | 100 M                 | -              |          |              |                 | NI                   |                          |
|-------------------------------------------------------------|-----------------------|----------------|----------|--------------|-----------------|----------------------|--------------------------|
|                                                             | ION ENERGY GROUP      |                |          |              |                 |                      | DSWeb <sup>^</sup>       |
|                                                             |                       |                |          | 0            | <b>n</b>        |                      | Help Logout              |
| Home Messages Sources Destinations A                        | Start Date: 4/1/2006  | Ecount Request | 4/3/2006 | nges Charges | s Request   Rep | oorts   Main Library | Select                   |
| Pipeline Name                                               | Contract Number Lo    | ocation        | Status   | Date         | Quantity        | Daily Total Sources  | Daily Total Destinations |
| COLUMBIA GAS TRANSMISSION                                   | 12345 4<br>12345 BGET | TRANS          | N        | 4/1/2006     | 900             | 1000                 | 1000                     |
|                                                             |                       |                | N        | 4/2/2006     | 900             | 1000                 | 1000                     |
|                                                             |                       |                | N        | 4/3/2006     | 900             | 1000                 | 1000                     |
|                                                             |                       |                |          |              | 2700            | 3000                 | 3000                     |
|                                                             |                       |                |          |              |                 |                      |                          |
| Add Delete                                                  | •                     |                | l        | Save         |                 |                      | Ų                        |
| copyright 2005, baramore Gas and Electric. All rights reser |                       |                |          |              |                 |                      | € <b>100%</b> ▼          |

## **D.** Destinations Screen

- D. 1 To access the Destinations Screen in DSWeb, click the Destinations tab on the menu bar.
- D. 2 The Destinations screen is used to enter customer nominations to BGE. It displays information on customer nominations and allows the Supplier to add, change or delete customer nominations.
- D. 3 Customer nominations cannot be added, changed or deleted for the current date after 12:00 midnight. Customer nomination information cannot be added, changed or deleted for past dates.

| 🛎 http://stage-dsweb.bge.com - Destinations - Microsoft Internet Expl | lorer provided by | Constellation Ener | gy Group |          |                     |                        | _ 8                       | × |  |
|-----------------------------------------------------------------------|-------------------|--------------------|----------|----------|---------------------|------------------------|---------------------------|---|--|
| BGE                                                                   |                   |                    |          |          |                     | I                      | )SWeb                     |   |  |
| A MEMBER OF THE CONSTELLATION ENERGY GROUP                            |                   |                    |          |          |                     |                        | Help   Logout             |   |  |
| Home Messages Sources Destinations Allocations Pool S                 | ubmit Enroll F    | leports            |          |          |                     |                        |                           | i |  |
| View By:                                                              |                   |                    |          |          |                     |                        |                           |   |  |
| Start Date: 4/1/2006 End Date: 4/30/2006                              |                   | Select             |          | @ C      | ustomer             |                        | © Date                    |   |  |
|                                                                       |                   |                    |          |          |                     |                        |                           |   |  |
| Lustomer Name<br>BGE SUPPLIER-DRS                                     | Status            | Date               | Priority | Quantity | Allocated<br>Result | Daily Total<br>Sources | Daily Total  Destinations |   |  |
| DM CUSTOMER 1<br>DM CUSTOMER 2                                        | N                 | 4/1/2006           | 1        | 125      | 0                   | 0                      | 5485                      |   |  |
| DM CUSTOMER 3                                                         | N                 | 4/2/2006           | 1        | 125      | 0                   | 0                      | 5485                      |   |  |
|                                                                       | N                 | 4/3/2006           | 1        | 125      | 0                   | 0                      | 5485                      |   |  |
|                                                                       | N                 | 4/4/2006           | 1        | 125      | 0                   | 1000                   | 5485                      |   |  |
|                                                                       | N                 | 4/5/2006           | 1        | 125      | 0                   | 1000                   | 5485                      |   |  |
|                                                                       | N                 | 4/6/2006           | 1        | 125      | 0                   | 1000                   | 5485                      |   |  |
|                                                                       | N                 | 4/7/2006           | 1        | 125      | 0                   | 1000                   | 5485                      |   |  |
|                                                                       | N                 | 4/8/2006           | 1        | 125      | 0                   | 1000                   | 5485                      |   |  |
|                                                                       | N                 | 4/9/2006           | 1        | 125      | 0                   | 1000                   | 5485                      |   |  |
|                                                                       | N                 | 4/10/2006          | 1        | 125      | 0                   | 1000                   | 5485                      |   |  |
|                                                                       | N                 | 4/11/2006          | 1        | 125      | 0                   | 1000                   | 5485                      |   |  |
|                                                                       | N                 | 4/12/2006          | 1        | 125      | 0                   | 1000                   | 5485                      |   |  |
|                                                                       | N                 | 4/13/2006          | 1        | 125      | 0                   | 1000                   | 5485                      |   |  |
|                                                                       | N                 | 4/14/2006          | 1        | 125      | 0                   | 1000                   | 5485                      |   |  |
|                                                                       | N                 | 4/15/2006          | 1        | 125      | 0                   | 1000                   | 5485                      |   |  |
|                                                                       | N                 | 4/16/2006          | 1        | 125      | 0                   | 1000                   | 5485 💌                    |   |  |
| Add Delete                                                            |                   |                    |          | Save     |                     |                        |                           |   |  |
|                                                                       |                   |                    |          |          |                     |                        |                           |   |  |
| Copyright 2003, Baltimore Gas and Electric. All rights reserved.      |                   |                    |          |          |                     |                        |                           | - |  |
| Cone                                                                  |                   |                    |          |          |                     |                        | Internet                  |   |  |

## E. Allocations Screen

- E. 1 To access the Allocations Screen in DSWeb, click the Allocations tab on the menu bar.
- E. 2 The Allocations screen is used to select a predetermined allocation method for Suppliers to divide their nominated gas among Daily Metered customers for each month.
- E. 3 There are TWO allocation options:
  - a. Priority allocations will be performed based on priorities set by the user for all Daily Metered customers.
  - b. Pro-Rata there will be a straight pro rata allocation among all Daily Metered customers.
- E. 4 Suppliers only participating in the Daily Requirements Service program must choose the Pro-Rata option.

| http://dsweb.bge.com - Allocations - Microsoft Interpreter - Microsoft Interpreter | rnet Explorer provided by Constellation Energy Group                                 | _8×      |
|------------------------------------------------------------------------------------|--------------------------------------------------------------------------------------|----------|
| A MEMBER OF THE CONSTELLATION ENE                                                  | RGY GROUP                                                                            |          |
| Home Messages Sources Destinations Alloc                                           | ations Pool Submit Enroll UGB Rates UGB Upload Reports                               |          |
|                                                                                    | An Allocation option is required for each month.<br>Tick on a selection choice below |          |
|                                                                                    |                                                                                      |          |
|                                                                                    |                                                                                      |          |
|                                                                                    |                                                                                      |          |
|                                                                                    |                                                                                      |          |
| Year                                                                               |                                                                                      |          |
| 2006 💌                                                                             |                                                                                      |          |
|                                                                                    | July PRORATA                                                                         |          |
|                                                                                    | August PRORATA -                                                                     |          |
|                                                                                    | September PRORATA -                                                                  |          |
|                                                                                    | Dotober PRIORITY -                                                                   |          |
|                                                                                    | November PRIORITY -                                                                  |          |
|                                                                                    | December PRIORITY -                                                                  |          |
|                                                                                    | C NUO                                                                                |          |
|                                                                                    |                                                                                      |          |
|                                                                                    |                                                                                      |          |
|                                                                                    |                                                                                      |          |
|                                                                                    |                                                                                      |          |
|                                                                                    |                                                                                      |          |
|                                                                                    |                                                                                      |          |
|                                                                                    |                                                                                      |          |
|                                                                                    |                                                                                      |          |
|                                                                                    |                                                                                      |          |
|                                                                                    |                                                                                      |          |
| Copyright 2003, Baltimore Gas and Electric. All rights reserved.                   |                                                                                      | Internet |

## F. Pool Screen

F. 1 To access the Pool Screen in DSWeb, click the Pool tab on the menu bar.

Pool Screen – Winter Season

| Messages Sources Do | estinations Allocati | ons <mark>Pool</mark> Subm | it Enroll Repo | rts Admin   |             |                             |                    |
|---------------------|----------------------|----------------------------|----------------|-------------|-------------|-----------------------------|--------------------|
|                     | 01-Jan-2005          | 02-Jan-2005                | 03-Jan-2005    | 04-Jan-2005 | 05-Jan-2005 |                             |                    |
|                     |                      |                            | Blend          |             | 04.000      |                             |                    |
| Beginning Inv       | 33,688               | 33,806                     | 33,786         | 33,920      | 34,029      | Jan-200                     | 15                 |
| Injection           | 118                  | 0                          | 134            | 109         | 0           | Max DR                      | 1,817              |
| Daily Max           | 166                  | 166                        | 166            | 166         | 166         | Cap (Blend)<br>May Inv      | 40,645             |
| Monthly Limit       | 1,673                | 1,555                      | 1,575          | 1,441       | 1,332       | Min Inv                     | 15,445             |
| Withdrawal          | 0                    | 20                         | 0              | 0           | 217         |                             |                    |
| Daily Max           | 556                  | 556                        | 556            | 556         | 556         |                             |                    |
| Monthly Limit       | 18,243               | 18,361                     | 18,341         | 18,475      | 18,584      |                             |                    |
|                     |                      |                            |                |             |             | Feb-20                      | 05                 |
|                     |                      |                            |                |             |             | Max DR                      | 1,693              |
|                     |                      |                            |                |             |             | Cap (Blend)                 | 39,720             |
|                     |                      |                            |                |             |             | Max Inv                     | 21,846             |
|                     |                      |                            |                |             |             | Min Inv                     | 7,944              |
| URS Requirement     | 88/                  | 880                        | 369            | 886         | 948         | Last DRS U<br>16 Nov 2005 1 | pdate:<br>11.00-18 |
| fotal Sources       | 779                  | 799                        | 779            | 779         | 330         | Calculate                   | Save               |
|                     |                      |                            |                |             |             |                             |                    |
|                     |                      |                            |                |             |             |                             |                    |
|                     |                      |                            |                |             |             |                             |                    |
|                     |                      |                            |                |             |             |                             |                    |
|                     |                      |                            |                |             |             |                             |                    |

Pool Screen – Summer Season

|                   | 01-Jul-2006 | 02-Jul-2006 | 03-Jul-2006 | 04-Jul-2006 | 05-Jul-2006 |                    |                |
|-------------------|-------------|-------------|-------------|-------------|-------------|--------------------|----------------|
|                   |             |             | East Pool   |             |             |                    |                |
| Beginning Inv     | 15,254      | 15,410      | 15,566      | 15,722      | 15,878      | Jul-2006           |                |
| njection          | 156         | 156         | 156         | 156         | 0           | Max DR             | 1,804          |
| Daily Max         | 222         | 222         | 222         | 222         | 222         | Cap (East Pool)    | 27,805         |
| donthly Limit     | 5,561       | 5,405       | 5,249       | 5,093       | 4,937       | Max Inv            | 22,244         |
| Vithdrawal        | 0           | 0           | 0           | 0           | 0           | Min Inv            | 9,731          |
| Daily Max         | 189         | 189         | 189         | 189         | 189         | Cap (West Pool)    | 6,104<br>5 799 |
| donthly Limit     | 5,523       | 5,679       | 5,835       | 5,991       | 6,147       | Max Inv<br>Min Inv | 2,197          |
| -                 |             |             | West Pool   |             |             |                    | _,             |
| Beginning Inv     | 3,835       | 3,863       | 3,891       | 3,919       | 3,947       | Aug-2006 (Esti     | mated)         |
| niection          | 28          | 28          | 28          | 28          | 0           | Max DR             | 0              |
| Dailu Max         | 28          | 28          | 28          | 28          | 28          | Cap (East Pool)    | 27,805         |
| fonthly Limit     | 1,963       | 1,935       | 1,907       | 1,879       | 1,851       | Max Inv            | 23,634         |
|                   |             |             |             |             |             | Min Inv            | 15,292         |
|                   |             |             |             |             |             | Cap (West Pool)    | 6,104          |
|                   |             |             |             |             |             | Min Inv            | 3,235          |
| RS Requirement    | 756         | 756         | 756         | 756         | 756         | Last DRS Up        | data:          |
| otal Sources      | 940         | 940         | 940         | 940         | 940         |                    | 2:00:18        |
| otal Destinations | 940         | 940         | 940         | 940         | 756         | Calculate          | Save           |
|                   |             |             |             |             |             |                    |                |

- F. 2 The Pool Screen is used to nominate Injections and Withdrawals into and out of the East and West Pool.
  - a. Injections and Withdrawals are nominated separately to the East and West Pools during the summer (Apr Oct) season.
  - b. Injections and Withdrawals are nominated to a blended (82% East and 18% West) pool during the winter (Nov Mar) season.
- F. 3 Injections and Withdrawals must be nominated prior to 12:00 AM for the current gas day.
- F. 4 The Pool screen displays the following information for the East and West Pool for the current and next 4 gas days during the summer (Apr Oct) season.

## East Pool

- a. Beginning Inventory
- b. Injection Daily Max
- c. Injection Monthly Limit
- d. Withdrawal Daily Max
- e. Withdrawal Monthly Limit

## West Pool

a. Beginning Inventory

- b. Injection Daily Max
- c. Injection Monthly Limit

Note: Withdrawals are not allowed on the West Pool during the Summer season.

F. 5 Displays the following information for the Blended Pool for the current and next 4 gas days during the winter (Nov - Mar) season.

## **Blended Pool**

- a. Beginning Inventory
- b. Injection Daily Max
- c. Injection Monthly Limit
- d. Withdrawal Daily Max
- e. Withdrawal Monthly Limit
- F. 6 Displays the following information for the current and next 4 gas days.
  - a. DRS Requirement
  - b. Total Sources
  - c. Total Destinations
- F. 7 Displays the following actual information for the current month and an estimate of the same information for the next month during the summer (Apr Oct) season.
  - a. Maximum Daily Requirement (DR)
  - b. Capacity (East Pool)
  - c. Maximum Inventory (East Pool)
  - d. Minimum Inventory (East Pool)
  - e. Capacity (West Pool)
  - f. Maximum Inventory (West Pool)
  - g. Minimum Inventory (West Pool)

Note: 6 days prior to the 1<sup>st</sup> of the month, the information for the next month will become *final.* 

- F. 8 Displays the following actual information for the current month and an estimate of the same information for the next month during the winter (Nov Mar) season.
  - a. Maximum Daily Requirement (DR)
  - b. Capacity (Blended Pool)
  - c. Maximum Inventory (Blended Pool)
  - d. Minimum Inventory (Blended Pool)

Note: 6 days prior to the 1<sup>st</sup> of the month, the information for the next month will become final.

F. 9 A Calc button is provided to allow suppliers to enter various Injection and Withdrawal scenarios and determine their impact on the various Pool(s).

## G. Submit Screen

G. 1 To access the Submit Screen in DSWeb, click the Submit tab on the menu bar.

| 🕗 http://stage-dsweb.bge.com - Submit - Mici              | osoft Internet Explorer provided by Constellation Energy Group                                      |            | _ 8 ×  |
|-----------------------------------------------------------|----------------------------------------------------------------------------------------------------|------------|--------|
|                                                           |                                                                                                    | DS\        | Neb    |
|                                                           |                                                                                                    | Help       | Logout |
| Home Messages Sources Destinations                        | Allocations Pool Submit Enroll Reports                                                              |            |        |
| Start Date: 4/1/2006                                      | Your Sources and Destinations have been Successfully Submitted to BGH Apr-2006 through 01-Apr-2006. | 2 from Ol- | A      |
|                                                           |                                                                                                    |            | ×      |
| Copyright 2003, Baltimore Gas and Electric. All rights re | served.                                                                                             | a Internet |        |

- G. 2 The Submit screen is used to submit nominations for a user-defined date range.
- G. 3 Sources (Pipeline Contracts) must equal Destinations (Customer Nominations) to successfully Submit.
- G. 4 Sources and Destinations for the gas day ending at 10:00 a.m. must be submitted to BGE by 2:00 p.m. on the previous day.
- G. 5 Changes to Sources and Destinations for late or intraday nominations must be submitted to BGE by 12:00 midnight for the gas day ending at 10:00 a.m.

## H. Account Request Screen

H. 1 To access the Account Request Screen in DSWeb, click the Account Request tab on the menu bar.

| 🕘 Enrollments - Mi     | crosoft Internet Explorer provided by Constellation Energy Group                                                           | _ 문 ×                        |
|------------------------|----------------------------------------------------------------------------------------------------|------------------------------|
| RGE                    |                                                                                                    | DSWah                        |
|                        | MEMBER OF THE CONSTELLATION ENERGY GROUP                                                                                   | DSWeb                        |
|                        |                                                                                                    | Help Logout                  |
| Home Message           | s   Sources   Destinations   Allocations   Pool   Submit   <mark>Account Request</mark>   Rate Changes   Charges Reque<br> | est   Reports   Main Library |
|                        |                                                                                                    |                              |
|                        |                                                                                                    |                              |
|                        |                                                                                                    |                              |
|                        | Open Enrollmente From File                                                                                                 |                              |
|                        |                                                                                                    |                              |
|                        |                                                                                                    |                              |
|                        |                                                                                                    |                              |
|                        | Browse                                                                                                    |                              |
|                        |                                                                                                    |                              |
|                        |                                                                                                    |                              |
|                        |                                                                                                    |                              |
|                        |                                                                                                    |                              |
|                        |                                                                                                    |                              |
|                        |                                                                                                    |                              |
|                        | Opidad                                                                                                    |                              |
|                        |                                                                                                    |                              |
|                        |                                                                                                    |                              |
|                        |                                                                                                    |                              |
|                        |                                                                                                    |                              |
|                        |                                                                                                    |                              |
|                        |                                                                                                    |                              |
|                        |                                                                                                    |                              |
|                        |                                                                                                    |                              |
|                        | Open                                                                                                    |                              |
|                        |                                                                                                    |                              |
| Copyright 2003, Baltin | nore Gas and Electric. All rights reserved.                                                                                | <b>v</b>                     |
| ど Done                 |                                                                                                    | Local intranet               |

- H. 2 The Account Request screen is used to submit the following transactions for Daily Requirements Service customers participating in the Gas Choice Program using the ACCOUNT\_RQST\_TO\_LDC.xml transaction.
  - a. "E" = Enroll
  - b. "D" = Drop
  - c. "C" = Change a currently enrolled customer to a new Supplier Group
  - d. "X" = Cancel a pending Enroll or Drop

If the ACCOUNT\_RQST\_TO\_LDC.xml transaction is successfully uploaded a Confirmation Report will be returned detailing the number of Enroll, Cancel, Change and Drop transactions that were accepted. If the ACCOUNT\_RQST\_TO\_LDC.xml transaction is not successful uploaded an Error Screen will be displayed describing the error.

Refer to the XML Data Definitions spreadsheet in the File Layouts category of the Main Library in DSWeb for Data Definitions related to the ACCOUNT\_RQST\_TO\_LDC.xml file.

- H. 3 All "E", "D", "C" and "X" ACCOUNT\_RQST\_TO\_LDC.xml transactions are processed Daily and must be received by 5:00 PM EST. If a file is received after 5:00 PM EST it is considered as being sent the next day. If another charge file is sent to BGE on the same day, the previously sent file will be overwritten with the new file.
- H. 4 Suppliers will receive an ACCOUNT\_RESP.xml transaction the following day documenting whether each ACCOUNT\_RQST\_TO\_LDC transaction was Accepted or Rejected.

Refer to the XML Error Definitions spreadsheet in the File Layouts category of the Main Library in DSWeb for Error Codes and Descriptions related to the ACCOUNT\_RESP.xml file.

H. 5 All "E", "D", "C" and "X" transactions must be submitted 7 calendar days prior to the first of the month to be effective the first of the next month.

## I. Rate Changes Screen

I. 1 To access the Rate Changes Screen in DSWeb, click the Rate Changes tab on the menu bar.

| 🎒 UGB    | Rates - M   | Microsoft Inter  | net Explorer provi       | ided by Conste | ellation Energy G | iroup           |              |                |              |                | <u>_ 8 ×</u> |
|----------|-------------|------------------|--------------------------|----------------|-------------------|-----------------|--------------|----------------|--------------|----------------|--------------|
| B        | <u>E</u>    |                  |                          |                | 0.00              |                 |              |                |              | DSV            | Veb          |
|          |             | A MEMBER OF      | THE CONSTELLATI          | UN ENERGT GR   | UUP               |                 |              |                |              | Help           | Logout       |
| Home     | Messa       | iges Source:     | Destinations             | Allocations    | Pool Submit       | Account Request | Rate Changes | Charges Reques | t Reports Ma | in Library     |              |
|          |             |                  |                          |                |                   |                 |              |                |              |                |              |
|          |             |                  |                          |                |                   |                 |              |                |              |                |              |
|          |             |                  |                          |                |                   |                 |              |                |              |                |              |
|          |             |                  | C                        | pen Rates I    | Data From Fi      | ile             |              |                |              |                |              |
|          |             |                  |                          |                |                   |                 |              |                |              |                |              |
|          |             |                  |                          |                |                   |                 |              |                |              |                |              |
|          |             |                  |                          |                |                   |                 |              | Browse         |              |                |              |
|          |             |                  |                          |                |                   |                 |              |                |              |                |              |
|          |             |                  |                          |                |                   |                 |              |                |              |                |              |
|          |             |                  |                          |                |                   |                 |              |                |              |                |              |
|          |             |                  |                          |                |                   |                 |              |                |              |                |              |
|          |             |                  |                          |                |                   |                 | -1           |                |              |                |              |
|          |             |                  |                          |                | -                 | Upload Cance    | !            |                |              |                |              |
|          |             |                  |                          |                |                   |                 |              |                |              |                |              |
|          |             |                  |                          |                |                   |                 |              |                |              |                |              |
|          |             |                  |                          |                |                   |                 |              |                |              |                |              |
|          |             |                  |                          |                |                   |                 |              |                |              |                |              |
|          |             |                  |                          |                |                   |                 |              |                |              |                |              |
|          |             |                  |                          |                |                   |                 |              |                |              |                |              |
|          |             |                  |                          |                |                   | Open            |              |                |              |                |              |
|          |             |                  |                          |                |                   |                 |              |                |              |                |              |
| Copyrigh | it 2003, Bi | altimore Gas and | Electric. All rights res | erved.         |                   |                 |              |                |              |                | ~            |
| 🍯 Done   | ;           |                  |                          |                |                   |                 |              |                |              | 🔍 Local intran | et           |

I. 2 The Rate Changes screen allows suppliers, participating in Utility Consolidated Billing (UCB), the capability of updating a rate for a single account or a group of accounts using a RATECHANGE\_RQST.xml transaction. To change the rate on a group of accounts, "UPDATE ALL" should be written in the AccountNumber field of the RATECHANGE\_RQST transaction. When a supplier changes the rate for an entire group of accounts, all the accounts being updated must have the same Supplier Group Number, have the same current rate and must be changed to the same rate using the same effective date.

Refer to the XML Data Definitions spreadsheet in the File Layouts category of the Main Library in DSWeb for Data Definitions related to the RATECHANGE\_RQST.xml file.

I. 3 The Rate Changes tab is used in conjunction with the Rate Ready Billing option, where the customer is charged based on their monthly gas consumption (supplier's rate x gas consumption). The Rate Changes screen should only be used to 'change' a rate on an existing Gas Choice customer. If a rate change is not submitted on an account, the last rate on record is the rate BGE will use to bill the customer.

Note: The supplier's rate for a NEW Gas Choice customer should be submitted with the original enrollment transaction on the Account Request screen.

- I. 4 All RATECHANGE\_RQST.xml transactions are processed Daily and must be received by 5:00 PM EST. If a file is received after 5:00 PM EST it is considered as being sent the next day. If another rate change file is sent to BGE on the same day, the previously sent file will be overwritten with the new file.
- I. 5 Suppliers will receive a RATECHANGE\_RESP.xml transaction the following day documenting whether each RATECHANGE\_RQST transaction was Accepted or Rejected.

Refer to the XML Data Definitions spreadsheet in the File Layouts category of the Main Library in DSWeb for Data Definitions related to the RATECHANGE\_RESP.xml file.

I. 6 If multiple Rate Change transactions are submitted for a single Bill Account, only the latest Rate Change will become effective.

## J. Charges Request Screen

J. 1 To access the Charges Request Screen in DSWeb, click the Charges Request tab on the menu bar.

| 🚰 UGB Upload -     | Microsoft Internet Explorer provided by        | Constellation Energy Group                       | ×                                    |
|--------------------|------------------------------------------------|--------------------------------------------------|--------------------------------------|
| BGE                |                                                |                                                  | DSWeb                                |
|                    | A MEMBER OF THE CONSTELLATION ENER             |                                                  | Help   Logout                        |
| Home Messa         | ges Sources Destinations Alloca                | tions Pool Submit Account Request Rate Changes ( | Charges Request Reports Main Library |
|                    |                                                |                                                  |                                      |
|                    |                                                |                                                  |                                      |
|                    |                                                |                                                  |                                      |
|                    | Open L                                         | GB Billing Info From File                        |                                      |
|                    |                                                |                                                  |                                      |
|                    |                                                |                                                  |                                      |
|                    |                                                | В                                                | rowse                                |
|                    |                                                |                                                  |                                      |
|                    |                                                |                                                  |                                      |
|                    |                                                |                                                  |                                      |
|                    |                                                |                                                  |                                      |
|                    |                                                |                                                  |                                      |
|                    |                                                | Upload Cancel                                    |                                      |
|                    |                                                |                                                  |                                      |
|                    |                                                |                                                  |                                      |
|                    |                                                |                                                  |                                      |
|                    |                                                |                                                  |                                      |
|                    |                                                |                                                  |                                      |
|                    |                                                |                                                  |                                      |
|                    |                                                |                                                  |                                      |
|                    |                                                | Open                                             |                                      |
|                    |                                                |                                                  |                                      |
| Jopyright 2003, B. | itimore was and Electric. All rights reserved. |                                                  |                                      |

J. 2 The Charges Request screen is used to submit Rate Ready and Bill Ready - Budget Billing and Bill Ready - Non Budget Billing charges or adjustments using the CHARGES\_RQST\_TO\_LDC.xml transaction.

Refer to the XML Data Definitions spreadsheet in the File Layouts category of the Main Library in DSWeb for Data Definitions related to the CHARGES\_RQST\_TO\_LDC.xml file.

- J. 3 BGE will use the data submitted via the Charges Request screen to bill the supplier's charges.
- J. 4 All CHARGES\_RQST\_TO\_LDC.xml transactions are processed Daily and must be received by 5:00 PM EST. If a file is received after 5:00 PM EST it is considered as being sent the next day. If another charge file is sent to BGE on the same day, the previously sent file will be overwritten with the new file. For Bill Ready customers the CHARGES\_RQST\_TO\_LDC.xml transaction must be received within 3 business days of receiving the USAGE\_DATA transaction.
- J. 5 Suppliers will receive a CHARGES\_RESP.xml transaction the following day documenting whether each CHARGES\_RQST\_TO\_LDC transaction was Accepted or Rejected.

Refer to the XML Data Definitions spreadsheet in the File Layouts category of the Main Library in DSWeb for Data Definitions related to the CHARGES\_RESP.xml file.

J. 6 Suppliers may also submit credits to apply to the customer's bill.

## K. Reports Screen

- K.1 Home
  - a. To access reports in the Home folder, click on the Reports tab in the menu bar and then choose the Home radio button.

| 🗳 View/Download Reports - Microsoft Ii          | nternet Explorer provided by Constella | tion Energy Group                            | _ 8 ×                |
|-------------------------------------------------|----------------------------------------|----------------------------------------------|----------------------|
| BGE                                             |                                        |                                              | DSWeb                |
| A MEMBER OF THE CONS                            | STELLATION ENERGY GROUP                |                                              | Halo I accept        |
| Home Messages Sources Destin                    | ations Allocations Pool Submit         | Account Request Rate Changes Charges Request | Beports Main Library |
|                                                 | © Home                                 | OLICB OText Benorts                          |                      |
|                                                 |                                        |                                              |                      |
|                                                 | Mowd                                   | Download Salacted Files                      |                      |
|                                                 | <u></u>                                | Download Selected Tiles                      |                      |
| Selec                                           | t Name                                 | Date                                         | <b>•</b>             |
|                                                 | ACCOUNT_RESP_20101104.RPT              | 11/4/2010 3:56:28 AM                         |                      |
|                                                 | ACCOUNT_RESP_20101105.RPT              | 11/5/2010 11:41:16 AM                        |                      |
|                                                 | ACCOUNT_RESP_20101108.RPT              | 11/8/2010 6:30:58 PM                         |                      |
|                                                 | ACCOUNT_RESP_20101109.RPT              | 11/9/2010 7:07:44 PM                         |                      |
|                                                 | ACCOUNT_RESP_20101110.RPT              | 11/10/2010 1:57:43 AM                        |                      |
|                                                 | ACCOUNT_RESP_20101111.RPT              | 11/11/2010 1:32:33 AM                        |                      |
|                                                 | ACCOUNT_RESP_20101112.RPT              | 11/12/2010 2:06:46 AM                        |                      |
|                                                 | ACCOUNT_RESP_20101115.RPT              | 11/15/2010 10:54:35 AM                       |                      |
|                                                 | ACCOUNT_RESP_20101116.RPT              | 11/16/2010 2:07:13 AM                        |                      |
|                                                 | ACCOUNT_RESP_20101117.RPT              | 11/17/2010 1:09:35 AM                        |                      |
|                                                 | ACCOUNT_RESP_20101118.RPT              | 11/18/2010 1:59:35 AM                        |                      |
|                                                 | ACCOUNT_RESP_20101119.RPT              | 11/19/2010 2:01:32 AM                        |                      |
|                                                 | ACCOUNT_RESP_20101120.RPT              | 11/20/2010 1:23:43 AM                        |                      |
|                                                 | ACCOUNT_RESP_20101121.RPT              | 11/21/2010 1:02:38 AM                        |                      |
|                                                 | ACCOUNT_RESP_20101122.RPT              | 11/22/2010 1:03:04 AM                        |                      |
|                                                 | ACCOUNT_RESP_20101123.RPT              | 11/23/2010 2:32:17 PM                        |                      |
|                                                 | ACCOUNT_RESP_20101123.XML              | 11/23/2010 2:34:04 PM                        |                      |
|                                                 | ACCOUNT RESP 20101127.RPT              | 11/27/2010 1:04:27 AM                        |                      |
|                                                 | ACCOUNT RESP 20101128.RPT              | 11/28/2010 1:02:37 AM                        |                      |
|                                                 | ACCOUNT RESP 20101129.RPT              | 11/29/2010 1:02:54 AM                        |                      |
|                                                 | ACCOUNT RESP 20101130.RPT              | 11/30/2010 2:15:33 AM                        |                      |
|                                                 | ACCOUNT RESP 20101201.RPT              | 12/1/2010 3:20:57 AM                         | <b>v</b>             |
| Copyright 2003, Baltimore Gas and Electric. All | rights reserved.                       |                                              |                      |
| ê                                               |                                        |                                              |                      |

- b. The Home folder contains reports for Daily-Metered, DRS Residential and DRS Commercial customers.
- c. All reports in the Home folder are listed in alphabetical order.
- d. All reports in the Home folder can be Viewed, Downloaded or Printed.
- K. 2 Utility Consolidated Billing (UCB)
  - a. To access reports in the UCB folder, click on the Reports tab in the menu bar and then choose the UCB radio button.

| 🎒 View/Download Reports - Micro        | osoft In   | nternet Explorer provided by Constel | llation Energy Group  |              |                 |           | _ 6 >           |
|----------------------------------------|------------|--------------------------------------|-----------------------|--------------|-----------------|-----------|-----------------|
| BGE                                    |            |                                      |                       |              |                 |           | DSWeb           |
| A MEMBER OF TH                         | E CONS     | TELLATION ENERGY GROUP               |                       |              |                 |           | Help            |
| Home Messages Sources [                | Destina    | ations Allocations Pool Submi        | it Account Request F  | Rate Changes | Charges Request | Reports M | ain Library     |
|                                        |            | O Home                               | e ©UCB O⊺ex           | t Reports    |                 |           |                 |
|                                        |            |                                      |                       |              |                 |           |                 |
|                                        |            | Vier                                 | w/Download Selected F | Files        |                 |           |                 |
|                                        |            |                                      |                       |              | 2               |           |                 |
|                                        | Select     | AGD070110 PRN                        | ne                    | 7/1/201      | 0.6:37:22 AM    |           |                 |
|                                        | Γ          | AGD080210.PRN                        |                       | 7/31/20      | 010 2:46:26 AM  |           |                 |
|                                        |            | AGD090110.PRN                        |                       | 9/1/201      | 0 6:29:50 AM    |           |                 |
|                                        |            | AGD100110.PRN                        |                       | 10/1/20      | )10 4:56:25 AM  |           |                 |
|                                        |            | AGD110110.PRN                        |                       | 10/30/2      | 2010 4:24:38 AM |           |                 |
|                                        |            | AGE070110.RPT                        |                       | 7/1/201      | 0 6:31:26 AM    |           |                 |
|                                        |            | AGE080210.RPT                        |                       | 7/31/20      | 010 2:43:16 AM  |           |                 |
|                                        |            | AGE090110.RPT                        |                       | 9/1/201      | 0 6:27:17 AM    |           |                 |
|                                        |            | AGE100110.RPT                        |                       | 10/1/20      | 010 4:53:08 AM  |           |                 |
|                                        |            | AGE110110.RPT                        |                       | 10/30/2      | 2010 4:22:01 AM |           |                 |
|                                        |            | AGS070110.PRN                        |                       | 7/1/201      | 0 6:37:37 AM    |           |                 |
|                                        |            | AGS080210.PRN                        |                       | 7/31/20      | )10 2:46:37 AM  |           |                 |
|                                        |            | AGS090110.PRN                        |                       | 9/1/201      | 0 6:29:59 AM    |           |                 |
|                                        |            | AGS100110.PRN                        |                       | 10/1/20      | )10 4:56:35 AM  |           |                 |
|                                        |            | AGS110110.PRN                        |                       | 10/30/2      | 2010 4:24:48 AM |           |                 |
|                                        |            | ARD060110.PRN                        |                       | 6/2/201      | 0 1:19:56 AM    |           |                 |
|                                        |            | ARD060110.RPT                        |                       | 6/2/201      | 0 1:18:15 AM    |           |                 |
|                                        |            | ARD060210.PRN                        |                       | 6/3/201      | 0 1:50:15 AM    |           |                 |
|                                        |            | ARD060210.RPT                        |                       | 6/3/201      | 0 1:47:50 AM    |           |                 |
|                                        |            | ARD060310.PRN                        |                       | 6/4/201      | 0 1:54:26 AM    |           |                 |
|                                        |            | ARD060310.RPT                        |                       | 6/4/201      | 0 1:52:10 AM    |           |                 |
| 0                                      |            | ARD060410.PRN                        |                       | 6/5/201      | 0 2:45:33 AM    |           |                 |
| Copyright 2003, Baltimore Gas and Elec | ctric. All | rights reserved.                     |                       |              |                 |           | N Lasslishussah |
| <u>e</u>                               |            |                                      |                       |              |                 |           | Cocarin tranet  |

- b. The UCB folder contains reports related to UCB.
- c. All reports in the UCB folder are listed in alphabetical order.
- d. All reports in the UCB folder can be Viewed, Downloaded or Printed
- K. 3 Text Reports
  - a. To access reports in the Text Reports folder, click on the Reports tab in the menu bar and then choose the Text Reports radio button.
  - b. All reports in the Text Reports folder are listed in alphabetical order.
  - c. The Text Reports folder allows users to Download, View or Print any Imbalance Reports, Pool Activity, Customer Confirmation, Pipeline Confirmation or True-Up reports in a fixed file format.

| 🕗 View/Download Reports - Microsoft         | ft Internet Explorer provided by Constellation I | inergy Group                         | _ <b>6</b> ×               |
|---------------------------------------------|--------------------------------------------------|--------------------------------------|----------------------------|
| BGE                                         |                                                  |                                      | DSWeb                      |
| A MEMBER OF THE CO                          | DNSTELLATION ENERGY GROUP                        |                                      | Help     organit           |
| Home Messages Sources Dest                  | tinations Allocations Pool Submit Acc            | ount Request Rate Changes Charges Re | quest Reports Main Library |
|                                             | O Home O                                         | UCB                                  |                            |
|                                             |                                                  |                                      |                            |
|                                             | View/Dow                                         | nload Selected Files                 |                            |
| Se                                          | elect Name                                       | Date                                 |                            |
| 1                                           | Customer Confirmation Feb-2011.txt               | 3/30/2011 11:01:47 AM                |                            |
| ſ                                           | Customer Confirmation Mar-2011.txt               | 3/30/2011 11:01:47 AM                |                            |
|                                             | Pipeline Confirmation Feb-2011.txt               | 3/30/2011 11:01:47 AM                |                            |
| 1                                           | Pipeline Confirmation Mar-2011.txt               | 3/30/2011 11:01:47 AM                |                            |
|                                             | Pool Activity Feb-2011.txt                       | 3/30/2011 11:01:47 AM                |                            |
|                                             | Pool Activity Mar-2011.txt                       | 3/30/2011 11:01:47 AM                |                            |
|                                             |                                                  |                                      |                            |
|                                             |                                                  |                                      |                            |
|                                             |                                                  |                                      |                            |
|                                             |                                                  |                                      |                            |
|                                             |                                                  |                                      |                            |
|                                             |                                                  |                                      |                            |
|                                             |                                                  |                                      |                            |
|                                             |                                                  |                                      |                            |
|                                             |                                                  |                                      |                            |
|                                             |                                                  |                                      |                            |
|                                             |                                                  |                                      |                            |
|                                             |                                                  |                                      |                            |
|                                             |                                                  |                                      |                            |
|                                             |                                                  |                                      |                            |
|                                             |                                                  |                                      |                            |
|                                             |                                                  |                                      |                            |
| Copyright 2003, Baltimore Gas and Electric. | All rights reserved.                             |                                      | ×                          |
| E Done                                      |                                                  |                                      | Local intranet             |

## L. Main Library Screen

- L. 1 To access the Main Library in DSWeb, click on the Main Library tab in the menu bar.
- L. 2 The Main Library folder contains reference documents related to the Daily Metered and DRS Gas Choice Programs.
- L. 3 The Main Library contains documents organized in the following categories: Applications and Forms, BGE Rates and Taxes, Fixed File Layouts, General Information, Help Documents, Key Dates and Lists and Letters to Customers.
- L. 4 All reports in each of the Main Library categories are listed in alphabetical order.
- L. 5 All reports in the Main Library folder can be Viewed, Downloaded or Printed

| 🗳 View/Download Re      | eports - Microsoft I    | Internet Explorer provided by Constellation Energy Group  |                            | _ 8                |
|-------------------------|-------------------------|-----------------------------------------------------------|----------------------------|--------------------|
| BGE.                    | EMBER OF THE CON        | STELLATION ENERGY GROUP                                   |                            |                    |
| Home Messages           | Sources Destin          | nations Allocations Pool Submit Account Request Rate Chan | ges Charges Request Report | s Main Library     |
|                         |                         |                                                           |                            |                    |
|                         |                         | Select Category: Applications and Forms                   | •                          |                    |
|                         |                         | View/Download Selected Files                              | _                          |                    |
|                         | Salaa                   | Name                                                      | Date                       |                    |
|                         | Selec                   | ~\$troactive Request Form.dot                             | 2/2/2010 12:55:26 PM       |                    |
|                         |                         | BGE Customer Lists Agreement.docx                         | 9/15/2010 12:28:46 PM      |                    |
|                         |                         | Billing Services Agreement.docx                           | 4/5/2011 10:20:19 AM       |                    |
|                         |                         | Consumption Reporting Agreement (DRS).doc                 | 7/13/2009 2:24:00 PM       |                    |
|                         |                         | Customer Consumption Data Reporting Agreement (CDWeb).doc | 6/29/2007 1:57:23 PM       |                    |
|                         |                         | Daily Metered Customer Change Form.doc                    | 11/30/2009 2:44:48 PM      |                    |
|                         |                         | Daily Metered Customer Imbalance Report Access Form.xls   | 11/30/2009 2:46:23 PM      |                    |
|                         |                         | Excess Withdrawal Form.dot                                | 11/30/2009 3:04:11 PM      |                    |
|                         |                         | Gas Supplier Credit Application.doc                       | 9/10/2004 3:10:48 PM       |                    |
|                         |                         | Gas Supplier Registration Form.doc                        | 10/5/2010 4:35:51 PM       |                    |
|                         |                         | Gas Trade Form.doc                                        | 3/4/2011 11:43:53 AM       |                    |
|                         |                         | Guaranty.doc                                              | 7/19/2010 9:22:16 AM       |                    |
|                         |                         | Letter of Credit.doc                                      | 3/3/2011 2:19:45 PM        |                    |
|                         |                         | Over Injection Form.dot                                   | 11/30/2009 3:03:16 PM      |                    |
|                         |                         | Pool Transfer Form.doc                                    | 11/30/2009 3:13:32 PM      |                    |
|                         |                         | Post Cycle Nomination Form.docx                           | 2/5/2010 1:47:43 PM        |                    |
|                         |                         | Retroactive Nominations Form.xls                          | 1/8/2001 4:29:54 PM        |                    |
|                         |                         | Retroactive Request Form.dot                              | 2/2/2010 12:48:37 PM       |                    |
|                         |                         | Surety Bond.doc                                           | 7/19/2010 9:24:58 AM       |                    |
|                         |                         |                                                           |                            |                    |
|                         |                         |                                                           |                            |                    |
|                         |                         |                                                           |                            |                    |
| Copyright 2003, Baltimo | re Gas and Electric. Al | I rights reserved.                                        |                            |                    |
| e                       |                         |                                                           |                            | 🛛 😼 Local intranet |